stcp-rothwell-ANCOVA

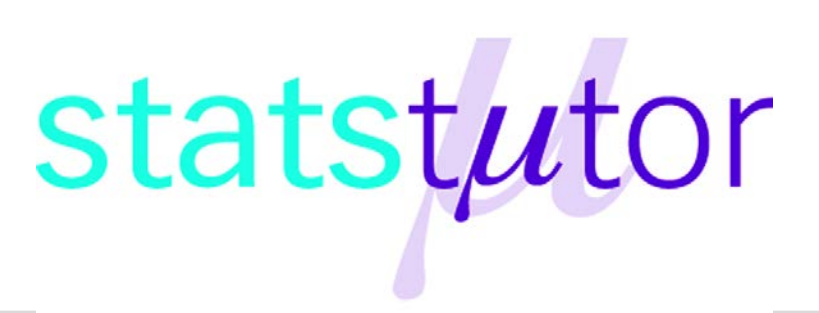

The following resources are associated: **ANOVA in SPSS**, Checking normality in SPSS and the SPSS dataset 'Diet.sav'

# **ANCOVA (Analysis of Covariance)**

Dependent variable: Continuous (scale/interval/ratio),

**Independent variables**: Categorical factors (at least 3 unrelated/ independent groups in each), Scale (continuous) covariates

**Common Applications:** ANCOVA is similar to traditional ANOVA but is used to detect a difference in means of 3 or more independent groups, **whilst controlling for scale covariates**. A covariate is not usually part of the main research question but could influence the dependent variable and therefore needs to be controlled for.

**Data:** The data set 'Diet.sav' contains information on 78 people who undertook one of three diets. There is background information such as age, gender and height as well as weight lost on the diet (a positive value means they lost weight). The aim of the study was to see which diet was best for losing weight so the independent variable (group) is diet.

|   | Person | gender   | Age  | Height | preweight | Diet          | weight10weeks | weightLOST |                |
|---|--------|----------|------|--------|-----------|---------------|---------------|------------|----------------|
| 1 | 1      | 0        | 22   | 159    | 58        | 1             | 54.2          | 3.8        |                |
| 2 | 2      | 2 0      | 46   | 192    | 60        | <b>1</b>      | 54.0          | 6.0        | Weight lost    |
| 3 |        |          | 55   | 170    | Di        | at 1 2  or  3 | 63.3          | <u> </u>   | after 10 weeks |
| 4 |        | Female = | 0 33 | 171    |           |               | 61.1          | 2.9        |                |

Before carrying any analysis, summarise weight lost by diet using some summary statistics. Diet 3 seems better than the other diets as the mean weight lost is greater. The standard deviations are similar so weight lost within each group is equally spread out. One could suggest, however, that a

|                |                    |      | Diet |      |
|----------------|--------------------|------|------|------|
|                |                    | 1    | 2    | 3    |
| Weight lost on | Mean               | 3.30 | 3.03 | 5.15 |
| diet (kg)      | Standard Deviation | 2.24 | 2.52 | 2.40 |

person's height will have an added influence in the amount of weight they lose on a particular diet. This is where ANCOVA comes in useful. ANCOVA stands for 'Analysis of covariance', and it combines the

methods used in ANOVA with linear regression on a number of different levels. The resulting output shows the effect of the independent variable after the effects of the covariates have been removed/ accounted for.

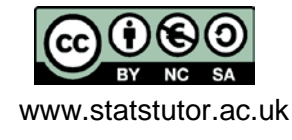

© Joanne Rothwell University of Sheffield

General estimable function

Help

Confidence intervals are 95.0 %

Cancel

#### **Steps in SPSS**

To carry out an ANCOVA, select Analyze  $\rightarrow$  General Linear Model  $\rightarrow$  Univariate Put the dependent variable (weight lost) in the Dependent Variable box and the independent variable (diet) in the Fixed Factors box. Proceed to put the covariates of interest (height) in the Covariate(s) box.

| Univariate      Dependent Variable:     Model                                                                                                    | Select the default option <i>Full</i><br><i>Factorial</i> from the ' <b>Model'</b> menu                                                                            |
|----------------------------------------------------------------------------------------------------|----------------------------------------------------------------------------------------------------|
| Image: Second second secon | Univariate: Options Estimated Marginal Means Factor(s) and Factor Interactions: OVERALL) Diet Diet Compare main effects Confidence interval adjustment. Bonferroni |
| Click on the <b>Options</b> button and move the ndependent variable (diet) over to the <i>Display</i>                                                                                                    | Descriptive statistics     Descriptive statistics     Estimates of effect size     Observed power     Residual plot     Parameter estimates     Lack of fit        |

Contrast coefficient matrix

Continue

Significance level: .05

independent variable (diet) over to the *Display Means For* box, click on *Compare main effects* and select *Bonferroni* from the *Confidence interval adjustment* menu to request post hoc tests. Select *Descriptive statistics, Estimates of effect size* and *Homogeneity tests* from the *Display* options.

| Tests of Between-Subje         F = Test statistic         Dependent Variable:       Weight lost on diet (kg) |                            |    |                   |                       |                |                        |                     |           |
|----------------------------------------------------------------------------------------------------|----------------------------|----|-------------------|-----------------------|----------------|------------------------|---------------------|-----------|
| Source                                                                                                    | Type III Sum<br>of Squares | df | Ms<br>Mean Square | S <sub>error</sub> 5. | 810            | Sig.                   | Partial E<br>Square | Eta<br>ed |
| Corrected Model                                                                                              | 71.360 <sup>a</sup>        | 3  | 23.787            | 4.(                   | 4              | .010                   |                     | .142      |
| Intercept                                                                                                    | 6.945                      | 1  | 6.945             | 1.1                   | 5              | .278                   |                     | .016      |
| Height                                                                                                    | .266                       | 1  | .266              | .0                    | <del>1</del> 6 | .831                   |                     | .001      |
| Diet SS <sub>Between</sub>                                                                                   | 64.642                     | 2  | 32.321            | 5.5                   | 63             | .006                   |                     | .131      |
| Error SS <sub>within</sub>                                                                                   | 429.913                    | 74 | 5.810             |                       |                | $\bigtriangleup$       |                     |           |
| Total                                                                                                    | 1654.350                   | 78 |                   | D.                    | - n            |                        |                     |           |
| Corrected Total                                                                                              | 501.273                    | 77 |                   |                       | - p<br>P(F     | >5.563) <mark>p</mark> | o=0.006             |           |

a. R Squared = .142 (Adjusted R Squared = .108)

When writing up the results, it is common to report certain figures from the ANCOVA table.  $F(df_{between}, df_{within}) = Test Statistic, p = \rightarrow F(2, 74) = 5.563, p = 0.006$ There was a significant difference in mean weight lost [F(2,74)=5.563, p=0.006] between the diets, whilst adjusting for height. The partial Eta Squared value indicates the effect size and should be

compared with Cohen's guidelines (0.2 - small effect, 0.5 - moderate effect, 0.8 - large effect). It

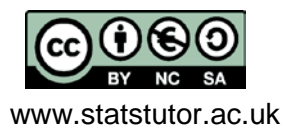

© Joanne Rothwell University of Sheffield can be seen that for Diet the effect size is small (0.13). This value is also used to describe how much of the variance in the dependent variable is explained by the independent variable (13%). Ideally this number would be fairly large.

From this table the influence of the covariate can be determined using the Sig. column.

#### Post hoc tests

| Dependent Variable: Weight lost on diet (kg) |          |                        |            |                   |                                                        |             |  |
|----------------------------------------------|----------|------------------------|------------|-------------------|--------------------------------------------------------|-------------|--|
|                                              |          | Mean<br>Difference (I- |            |                   | 95% Confidence Interval for<br>Difference <sup>b</sup> |             |  |
| (I) Diet                                     | (J) Diet | J)                     | Std. Error | Sig. <sup>b</sup> | Lower Bound                                            | Upper Bound |  |
| 1                                            | 2        | .249                   | .686       | 1.000             | -1.431                                                 | 1.930       |  |
|                                              | 3        | -1.832                 | .681       | .026              | -3.499                                                 | 165         |  |
| 2                                            | 1        | 249                    | .686       | 1.000             | -1.930                                                 | 1.431       |  |
|                                              | 3        | -2.081                 | .684       | .010              | -3.756                                                 | 406         |  |
| 3                                            | 1        | 1.832                  | .681       | .026              | .165                                                   | 3.499       |  |
|                                              | 2        | 2.081                  | .684       | .010              | .406                                                   | 3.756       |  |
|                                              |          |                        |            |                   |                                                        |             |  |

Pairwise Comparisons

If the main ANOVA is significant, post hoc tests are carried out to see which groups differ. There is a significant difference between diets 1 and 3 (p = 0.026) and diets 2 and 3 (p = 0.01).

Based on estimated marginal means

\*. The mean difference is significant at the .05 level.

b. Adjustment for multiple comparisons: Bonferroni.

#### **Estimated Marginal Means**

The estimated marginal means section of the output gives the adjusted means (controlling for the covariate 'height') for each diet group. This simply means that the effect of 'height' has been statistically removed. From these adjusted means, it is clear that Diet 3 lost the most weight after adjusting for height.

|                     | Estimates  |
|---------------------|------------|
| Dependent Variable: | woight OST |

| Dependent variable. weight OST |                    |            |                         |             |  |  |  |
|--------------------------------|--------------------|------------|-------------------------|-------------|--|--|--|
|                                |                    |            | 95% Confidence Interval |             |  |  |  |
| Diet                           | Mean               | Std. Error | Lower Bound             | Upper Bound |  |  |  |
| Diet 1                         | 3.297 <sup>a</sup> | .492       | 2.316                   | 4.278       |  |  |  |
| Diet 2                         | 3.048 <sup>a</sup> | .475       | 2.101                   | 3.994       |  |  |  |
| Diet 3                         | 5.129 <sup>a</sup> | .473       | 4.187                   | 6.070       |  |  |  |

a. Covariates appearing in the model are evaluated at the following values: Height = 170.82.

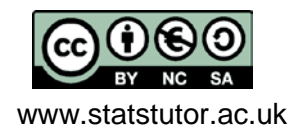

| Assumptions                                                                                                    | How to check                                                                                                    | What to do if the assumption is                                                                                                    |
|----------------------------------------------------------------------------------------------------|----------------------------------------------------------------------------------------------------|----------------------------------------------------------------------------------------------------|
|                                                                                                    |                                                                                                    | not met                                                                                                    |
| Covariates should not be                                                                                         | Check correlation before performing analysis. Use Analyse $\rightarrow$ Correlate $\rightarrow$                                                                                                    | If there are some highly                                                                                                    |
| more than 1)                                                                                                    | <i>Bivariate</i> and check that none of the                                                                                                    | select which covariates are of                                                                                                    |
|                                                                                                    | covariates have high correlation                                                                                                    | most importance and use those in                                                                                                    |
|                                                                                                    | values (r>0.8)                                                                                                    | the model.                                                                                                    |
| Residuals should be normally distributed                                                                         | Use the <b>Save</b> menu within GLM to<br>request the standardised residuals for<br>each subject to be added to the<br>dataset and then use <i>Analyze</i> →<br><i>Descriptive Statistics</i> → <i>Explore</i> to<br>produce histograms/ QQ plot /<br>Shapiro Wilk tests of residuals. | If the residuals are very skewed,<br>the results of the ANOVA are less<br>reliable. One possible method of<br>solving this issue is<br>transformation of the dependent<br>variable which may help with this<br>assumption violation. |
| Homogeneity (equality)<br>of variance: The<br>variances (SD squared)<br>should be similar for all<br>the groups. | The Levene's test is carried out if the<br>Homogeneity of variance test option is<br>selected in the <b>Options</b> menu.<br>If p > 0.05, equal variances can be<br>assumed.                                                                                                    | If p < 0.05, the results of the<br>ANOVA are less reliable. One<br>possibility it to transform the data<br>(speak to a statistics tutor for help<br>with this).                                                                      |

### Checking the assumptions for ANCOVA

## Checking the assumptions for this data

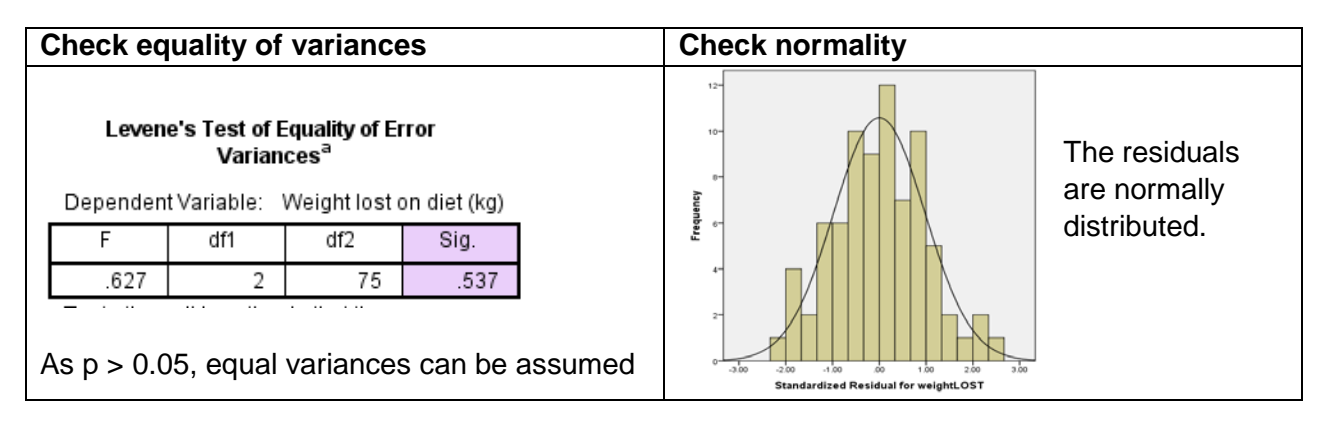

## **Reporting ANCOVA**

A one-way ANCOVA was conducted to compare the effectiveness of three diets whilst controlling for height. Levene's test and normality checks were carried out and the assumptions met. There was a significant difference in mean weight lost [F(2,74)=5.563, p=0.006] between the diets. Post hoc tests showed there was a significant difference between diets 1 and 3 (p = 0.026) and diets 2 and 3 (p = 0.01).

Comparing the estimated marginal means showed that the most weight was lost on Diet 3 (mean=5.13kg) compared to Diets 1 and 2 (mean=3.30kg, 3.05kg respectively).

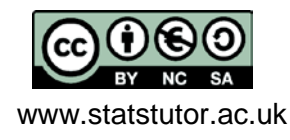

© Joanne Rothwell University of Sheffield